#### **SETUP GUIDE**

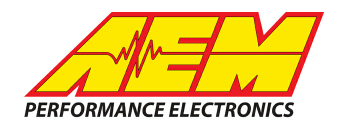

#### Link G4+ ECUs to CD Dash

#### **Supported Devices**

Link G4+ Atom II ECUs Link G4+ Storm ECUs Link G4+ Fury ECUs Link G4+ Xtreme ECUs Link G4+ Thunder ECUs Link G4+ Force GDI ECUs Link G4+ Kurofune ECUs Link G4+ Monsoon ECUs

# **CAN Bus Wiring**

AEM CD has 2 separate CAN ports. For 3rd party devices, AEM recommends you use AEM CAN Bus 2, whose connections are contained in a 2 pin Deutsch DTM connector. On older harnesses it may be in an unterminated, twisted/shielded flying lead in the dash harness.

| ECU       | CAN 1+ Pin Location | CAN 1- Pin Location |  |  |  |
|-----------|---------------------|---------------------|--|--|--|
| Atom II   | 28                  | 29                  |  |  |  |
| Storm     | B27                 | B28                 |  |  |  |
| Fury      | B27                 | B28                 |  |  |  |
| Xtreme    | B27                 | B28                 |  |  |  |
| Thunder   | D24                 | D25                 |  |  |  |
| Force GDI | B27                 | B28                 |  |  |  |
| Kurofune  | JST3                | JST2                |  |  |  |
| Monsoon   | 28                  | 29                  |  |  |  |

Link CAN High  $\rightarrow$  AEM CD "CAN 2" Pin 1 (CAN 2+), Gray wire in twisted/shielded pair Link CAN Low  $\rightarrow$  AEM CD "CAN 2" Pin 2 (CAN 2-), Black wire in twisted/shielded pair

### **ECU Software Setup**

Please follow the Link G4+ ECU's instructions for enabling the CAN data stream if necessary.

# SETUP GUIDE

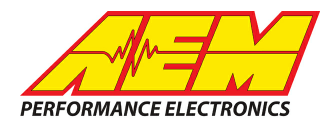

## **Supported Channels**

AEM supports the following 22 channels transmitted by the Link G4+ Based ECUs:

| СН | Channel Name       |
|----|--------------------|
| 1  | AFR1               |
| 2  | BaroPress          |
| 3  | CoolantTemp        |
| 4  | ECUErrorCount      |
| 5  | EngineSpeed        |
| 6  | FuellnjPulsew idth |
| 7  | GearPosCalculated  |
| 8  | IgnitionTiming     |

| СН | Channel Name      |
|----|-------------------|
| 9  | KnockLevelGlobal  |
| 10 | OilTemp           |
| 11 | ThrottlePos       |
| 12 | AFR2              |
| 13 | BoostPress        |
| 14 | ECUBatteryVoltage |
| 15 | ECUTemp           |
| 16 | FuelCut           |
|    | •                 |

| СН | Channel Name          |  |  |  |
|----|-----------------------|--|--|--|
| 17 | IgnitionCut           |  |  |  |
| 18 | IntakeManifoldAirTemp |  |  |  |
| 19 | OilPress              |  |  |  |
| 21 | SteeringAngle         |  |  |  |
| 22 | VehicleSpeed          |  |  |  |
|    |                       |  |  |  |
|    |                       |  |  |  |
|    |                       |  |  |  |

## Layout Overview & CAN Setup

You can either start with a new dash layout by selecting "File" then "New" in DashDesign or you can select from a pre-designed layout that has screens already designed and inserted but has the CAN inputs left blank. These are chosen by selecting "File" then "Open" and selecting one of the setups titled xzyblank.aemcd7 with the xyz representing a description of the layouts contained in the file.

To import the CAN setup you select SETUP then DISPLAY from the main DashDisplay menu. Once the dialog box opens you select the "CAN Receive" tab.

#### **SETUP GUIDE**

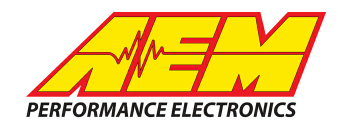

| Mage Setup Editor                                                                         |          |         |           |           |                  |             |              | ×      |
|-------------------------------------------------------------------------------------------|----------|---------|-----------|-----------|------------------|-------------|--------------|--------|
| ECU Text                                                                                  | 1        | Bitmasł | s         |           | Bit Text         | Gr          | aphic Sele   | ector  |
| Outputs CAN Receive CAN Request Scalars Functions Rate Filters Limit Filters Time Filters |          |         |           |           |                  |             | Time Filters |        |
| Show Port 2  Baudrate 1 Mbit/s  For Termination Resistor Port Mode C OBDII                |          |         |           |           |                  |             |              |        |
| Address Mask                                                                              |          |         | - M       | otec M800 | Support          |             |              |        |
| Enabled 🖉 Ext Mask 🔯 17FFFFFF 💿 Off C Set 1 C Set 3 ID 🔯 100                              |          |         |           |           |                  |             |              |        |
| Name ^                                                                                    | ID       | Ext     | Start Bit | Length    | Value Type       | Byte Order  | Multiple:    |        |
| CAN2_1                                                                                    | 0x000    | X       | 8         | 16        | Unsigned Integer | BE/Motorola | Off          | ()     |
|                                                                                           |          |         |           |           |                  |             | 1            |        |
| Import CAN                                                                                |          |         |           |           |                  | Delete      |              | Insert |
| Show CAN IDs as He                                                                        | adecimal |         |           |           |                  |             |              | Close  |

Change the settings to the following: Show: "Port 2" Baudrate: 1 Mbit/s Termination Resistor: "ON" Address Mask: "OFF" M800 Support: "OFF"

Then click on "Import CAN" on the lower left and select the can setup file. The new items will appear in the Outputs tab. They can now be viewed on the display or logged. You can rename, filter, or manipulate any of these channels to make them more useful.